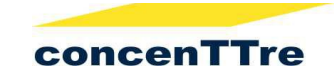

# EBOOK PROJETO TÉCNICO SIMPLIFICADO <u>(AVCB/CLCB)</u>

Etapas para o pedido de AVCB/CLCB – PTS, **para edificações que não necessita de emissão de ART/RRT.** 

Dúvidas de enquadramento da sua atividade (veja aqui)

#### 1º)Entre no site do Corpo de Bombeiros;

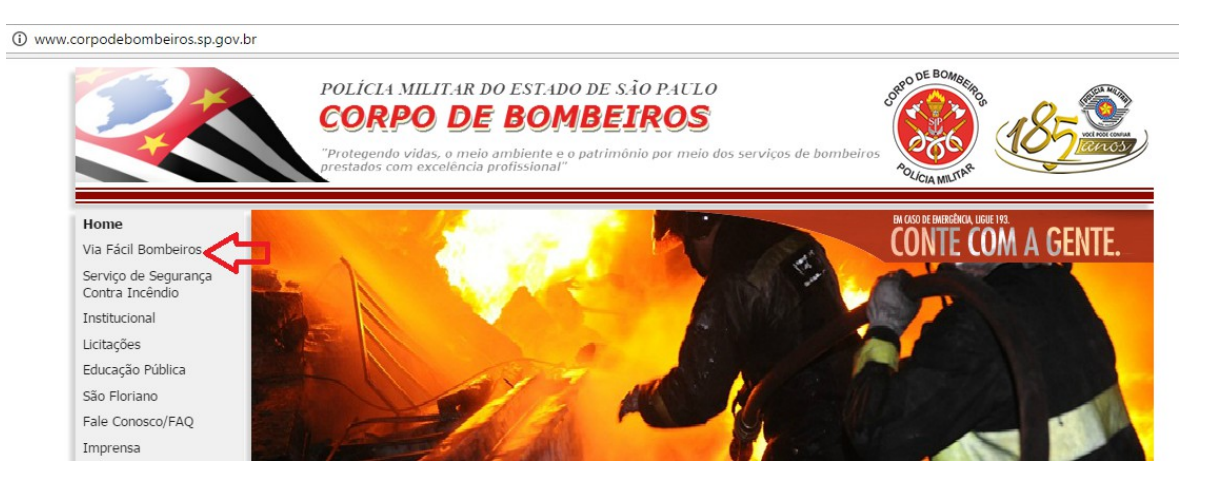

http://www.corpodebombeiros.sp.gov.br/

2º) No menu do lado esquerdo, clique em Via Fácil e Portal Via Fácil e clique em acesso ao Cidadão e faça seu cadastro PF ou PJ;

# https://viafacil2.policiamilitar.sp.gov.br/VFB\_WEB/Default.aspx

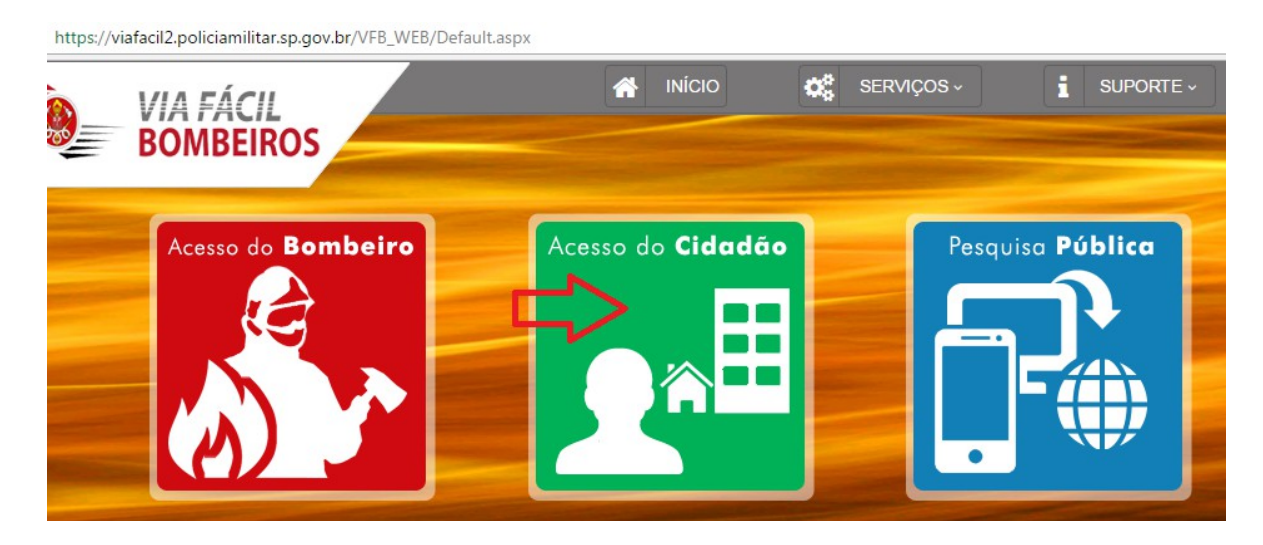

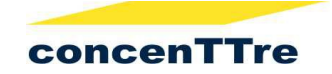

#### 3º)Confirme cadastro no e-mail e faça login;

| le projetos, vistorias, FAT (Formulário de Atendimento Técnico), CT (Comissões<br>récnicas) ao Serviço de Segurança contra Incêndio do Estado de São Paulo. |
|----------------------------------------------------------------------------------------------------|
| Email                                                                                                    |
| Senha                                                                                                    |
| Digite o texto*:                                                                                                    |
| lizar o texto c <mark>lique aqui</mark><br>inuar                                                                                                    |
| Esqueci minha senha                                                                                                    |
|                                                                                                    |

# 4º) No menu vá em Solicitações, Vistoria, Projeto Técnico Simplificado, Primeira Vistoria/Renovação;

https://viafacil2.policiamilitar.sp.gov.br/sgsci/Default.aspx

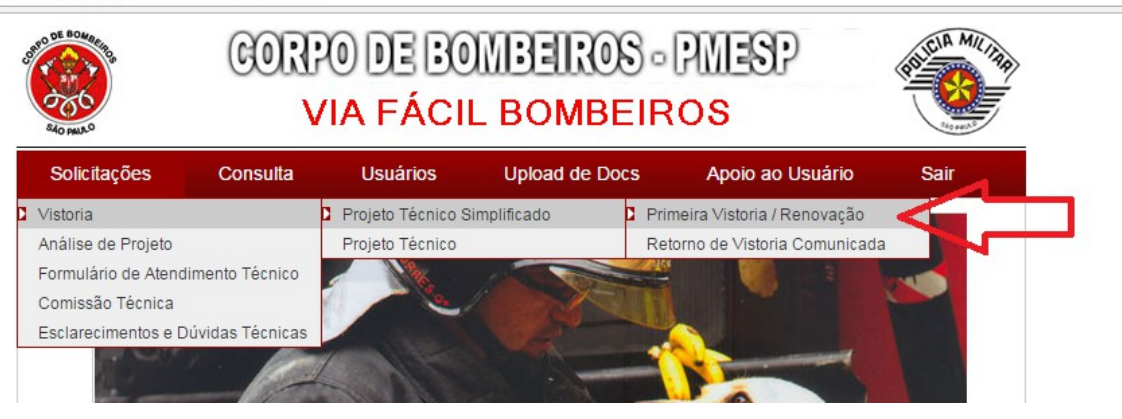

6º) Leia os termos de enquadramento, a fim de confirmar, se sua edificação realmente se enquadra. Aceite os termos e confirme.

Obs1.: Não omita informações no processo, pois se sua edificação não se enquadrar você certamente só perderá dinheiro da taxa de vistoria, haja vista que será reprovado na análise efetuada pelo Corpo de Bombeiros.

Obs2.: Caso sua empresa está em fase de abertura ou atualização junto à Junta Comercial, você pode informa o nº do VRE na opção conforme figura, o que facilitará na liberação na Junta Comercial.

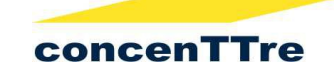

#### Cadastro de Projeto Tecnico Simplificado

| or ou igual a 750m², podendo desconsiderar:<br>stinados à proteção de utensílios, caixas d'água, tanques e outras instalações desde que não tenham                                                                                                    |
|----------------------------------------------------------------------------------------------------|
| stinados à proteção de utensílios, caixas d'água, tanques e outras instalações desde que não tenham                                                                                                    |
| com até 3 metros de projeção;<br>máxima de 3 metros, com laterais abertas, destinadas apenas à circulação de pessoas ou mercadoria<br>ibustível e de praças de pedágio, desde que não sejam utilizadas para outros fins e sejam abertas                                                                                                    |
| nclausuradas e dutos de ventilação das saídas de emergência;<br>ssemelhados.                                                                                                    |
| r desconsiderado como pavimento o subsolo quando usado exclusivamente para estacionamento, ser                                                                                                    |
| l de reunião de público (Grupo F), independente da área, bem como outra ocupação diversa de                                                                                                    |
| ção máxima de 250 (duzentos e cinquenta) pessoas, quando se tratar de Local de Reunião de Público                                                                                                    |
| ou revende menos de 12.480Kg de GLP (Gás Liquefeito de Petróleo), o equivalente a 960 botijões de<br>/;                                                                                                    |
| máximo, 20 m² de líquidos inflamáveis ou combustíveis em tanques áreos ou fracionados, para                                                                                                    |
| máximo, 10 mª de gases inflamáveis em tanques ou cilindros, para qualquer finalidade;                                                                                                    |
| ierigosos à saúde humana, ao meio ambiente ou ao patrimônio, tais como: explosivos, peróxidos<br>ias tóxicas, substâncias radioativas, substâncias corrosivas e substâncias perigosas diversas.                                                                                                    |
| egurança contra incêndio, <u>clique aqui</u> .                                                                                                    |
| ecreto Estadual nº 55.860/2010, tem como objetivo oferecer aos empreendedores do Estado de Sa<br>esa e inscrição no CNPJ, um processo integrado para licenciamento de suas atividades comerciais o<br>para início da sua operação, por meio da emissão do Certificado de Licenciamento Integrado, qu<br>B, a Vigilância Sanitária e a Prefeitura local. Para maiores informações consulte a página da interm |
| n o Estado para a utilização do Via Rápida Empresa e você já tenha obtido um protocolo de solicitaçã<br>informe a numeração para controle, caso contrário, selecione "Não" e prossiga com a sua solicitação r                                                                                                    |
|                                                                                                    |
|                                                                                                    |

# 7º) Informe os Dados da edificação:

- área construída: até 200m<sup>2</sup>, saída para rua, sem uso de gás não necessitará de Engenheiro/Arquiteto para emissão de <u>ART/RRT</u>
- nº de pavimentos: até 1 não precisará de Engenheiro/Arquiteto para emissão de <u>ART/RRT</u>
- risco de Incêndio: baixo à alto (IT 14)
- informe a ocupação principal;
- subocupação;

Obs1: em regra não se preenche a área à descontar;

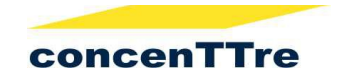

Obs2: ocupação do subsolo pode ser considerada como pavimento à depender do uso, desqualificando a edificação para isenção de responsabilidade técnica;

| Solicitações                   | Consulta              | Usuários          | Upload de Docs                       | Apoio ao Usuário               | Sair |
|--------------------------------|-----------------------|-------------------|--------------------------------------|--------------------------------|------|
| Cadastro de Pro                | ojeto Técnico S       | Simplificado      |                                      |                                |      |
| Informe os dados a             | abaixo para classifi  | car seu pedido de | vistoria, de acordo com a            | Instrução Técnica Nº42/20      | 14   |
| — Dados da Edificação          | ão —                  |                   |                                      |                                |      |
| Area Total Construío<br>200,00 | la (m²)*:             |                   | Area à Descontar (m <sup>2</sup> ):  | 0                              |      |
| Nº de pavimentos*:<br>1 ▼      | <b>\$</b>             |                   | Risco(Carga de Incêno<br>Baixo ▼ ) 😡 | io)*                           |      |
| Informe a ocupação             | principal do imóvel*: |                   | Informe a ocupação do                | subsolo do imóvel (se houver): |      |
| C - Comercial                  | •                     |                   | - Selecione o Grupo -                | • 0                            |      |
| C-1 - Comércio cor             | m baixa carga de 🔻 🚽  |                   |                                      | ¥                              |      |
| Confirma as info               | rmações ?             |                   |                                      |                                |      |
|                                |                       |                   |                                      |                                | 22   |

8º) Confirme as informações e aparecerá as opções conforme pré-preenchimento, como escolhemos para exemplo o Comercial, aparecerá as seguintes informações do quadro pra preenchimento:

- armazena líquidos inflamáveis acima de 1000 litros (postos de gasolinas); **Se SIM,** necessitará de ART/RRT.
- fará uso de Gás GLP acima de 190kg ? Se SIM, necessitará de ART/RRT.
- a edificação é térrea e faz saída direto pra rua ? Se NÃO, necessitará de ART/RRT.
- haverá comercialização de Gás ? Se SIM, necessitará de ART/RRT.

| Informações Adicionais                                                    |                                                                                                    |
|---------------------------------------------------------------------------|----------------------------------------------------------------------------------------------------|
| Para enquadramento de su                                                  | ua solicitação conforme a IT-42/2014, responda as questões abaixo:                                                                                                    |
| Haverá na edificação mani<br>1000 litros, em recipientes<br>◯ Sim ◉ Não ❷ | pulação, armazenamento e/ou comercialização de líquidos inflamáveis ou combustíveis em quantidade superior a<br>ou tanques aéreos? (Desconsiderar armazenamento em tanques enterrados em qualquer quantidade) |
| Haverá na edificação arma<br>de gás inflamável, em tanq                   | izenamento e/ou utilização de gás liquefeito de petróleo (GLP) em quantidade superior a 190 Kg ou algum outro tipo<br>ues ou cilindros, em qualquer quantidade? ○ Sim                                         |
| A edificação é térrea com :                                               | saída dos ocupantes direta para a via pública? 🖲 Sim 🔍 Não 🔞                                                                                                    |
| Haverá comercialização o                                                  | u revenda de gás liquefeito de petróleo (GLP)? O Sim O Não 🔞                                                                                                    |
| Confirma as informações a                                                 | icima ? Continuar Cancelar                                                                                                    |

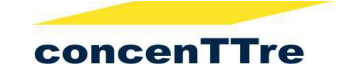

#### 9º) Selecione Município e a Rua;

| Pesquisar Lograd                                                                           | louro da Edificação                                                                                                    |                                                                                                    |                                                                                                  |                                                                                                    | :                                                                                         |
|--------------------------------------------------------------------------------------------|----------------------------------------------------------------------------------------------------|----------------------------------------------------------------------------------------------------|--------------------------------------------------------------------------------------------------|----------------------------------------------------------------------------------------------------|-------------------------------------------------------------------------------------------|
| Pesquisar Log                                                                              | radouro                                                                                                    |                                                                                                    |                                                                                                  |                                                                                                    |                                                                                           |
| Para o bom ar<br>devidamente i<br><b>município</b> e di<br>logradouros lo<br>endereço. Voc | ndamento de sua so<br>dentificado. Nós po<br>gite o <b>logradouro</b> da<br>calizados serão mos<br>ê pode fazer quantas | licitação é de fundament<br>issuimos um serviço de<br>i sua edificação nos camp<br>strados em uma lista. Sel<br>s pesquisas quiser antes | al importância qu<br>pesquisa de er<br>oos identificados<br>ecione o logrado<br>de selecionar um | ue a sua edificação te<br>ndereços bastante an<br>abaixo e clique no bo<br>ouro da sua edificação<br>n logradouro. | enha o logradouro<br>nplo. Selecione o<br>tão <b>Pesquisar</b> . Os<br>o clicando sobre o |
| Município:                                                                                 | - Selecione -                                                                                                    | V                                                                                                    |                                                                                                  |                                                                                                    |                                                                                           |
| Logradouro:                                                                                |                                                                                                    |                                                                                                    |                                                                                                  | Pesquisar                                                                                                    |                                                                                           |
|                                                                                            |                                                                                                    |                                                                                                    |                                                                                                  |                                                                                                    | <u>م</u>                                                                                  |

10<sup>ª</sup>) Nessa etapa abrirá formulário para preencher:

- Campo 1: dados do proprietário do imóvel;
- Campo 2: dados de sua empresa que é responsável pelo uso;
- Campo 3: descreva as ocupações (ex.: loja se sapato, escritório de advocacia, ETC);
- Campo 4: é isento de taxa de vistoria (se for microempreendedor, selecione a opção);
- Campo 5: as medidas de combate à incêndio estarão pré-marcadas (em regra, deixe como está);
- Campo 6: riscos especiais, gás e combustível, (se marcar essa opção, obrigatoriamente deverá anexar ART/RRT), se omiti-las, não passará na vistoria e estará sujeito às penalidades cabíveis por omissão de informações à documento público. Ex.: se em seu estabelecimento você usa um botijão P-13, tem que marcar essa opção e juntar ART/RRT.

|          | Logradouro Público": RUA GUTI                                          |                        | Ø                                                                                                    |
|----------|------------------------------------------------------------------------|------------------------|----------------------------------------------------------------------------------------------------|
|          | Número" 274                                                            | Complements            |                                                                                                    |
|          | Rumero . 271                                                           | complemento.           |                                                                                                    |
|          | VILA CURUCA                                                            |                        |                                                                                                    |
|          | Municipio": SAO PAULO T                                                | UF:                    | SP                                                                                                    |
|          | - Dados do Proprietário                                                |                        |                                                                                                    |
| Campo 1  | O Pessoa Física O Pessoa Jurídica                                      | CPF/CNPJ*:             |                                                                                                    |
|          | Nome*:                                                                 |                        |                                                                                                    |
|          | E-mail*:                                                               | Telefone":             |                                                                                                    |
|          | O Proprietário é também o Responsável pelo Uso                         |                        |                                                                                                    |
|          | Dados do Responsável pelo Uso                                          |                        |                                                                                                    |
|          | O Pessoa Física O Pessoa Jurídica                                      | CPF/CNPJ*:             |                                                                                                    |
| Campo 2  | Nome":                                                                 |                        |                                                                                                    |
|          | E-mail':                                                               | Telefone":             |                                                                                                    |
|          | Dadas da Edificação                                                    |                        |                                                                                                    |
|          | Area Total Construida (m²) ":                                          | Área à Descontar (     | (m²):                                                                                                    |
|          | 200,00                                                                 | 0,00                   |                                                                                                    |
|          | Nº de pavimentos":                                                     | Risco (Carga de in     | céndio)*                                                                                                    |
|          |                                                                        |                        |                                                                                                    |
|          | Informe a ocupação principal do imóvel":<br>C - Comercial V            | Informe a ocupaçã      | io do subsolo do imóvel (se houver):                                                                             |
|          |                                                                        |                        | · · · · · · · · · · · · · · · · · · ·                                                                            |
|          | C-1 - Comercio com balxa carga de 🔻                                    |                        | •                                                                                                    |
|          | Descrever as Ocupações": 😡                                             |                        |                                                                                                    |
| Campo 3  |                                                                        |                        |                                                                                                    |
| campo o  |                                                                        |                        | 1                                                                                                    |
|          | 200 restante.                                                          |                        | - 22                                                                                                    |
|          | Isenção<br>Somente selecione um dos itens abaixo caso realmente sua ed | ficação se enquadre en | n uma das isencões listadas.                                                                                     |
| Common A | Será necessária comprovação documental da condição de Iser             | cão declarada.         |                                                                                                    |
| Campo 4  | - Selecione -                                                          |                        | ۲ 🥹                                                                                                    |
|          | Dados de Medidas de Segurança Contra incêndio                          |                        | and the second second second second second second second second second second second second second second second |
|          | 🔲 lluminação de Emergência                                             | 🕑 Sinalização de       | e emergéncia                                                                                                    |
| Campo 5  | Extintores                                                             | Controle de ma         | aterial de acabamento                                                                                            |
|          |                                                                        |                        |                                                                                                    |
|          | 🕙 Saldas de emergência                                                 |                        |                                                                                                    |
| Campo 6  | Dados de Riscos Especiais                                              | -                      |                                                                                                    |
|          | Armazenamento de Ilquidos Inflamáveis/combustiveis                     | Gas liquefeito d       | de Petróleo                                                                                                    |

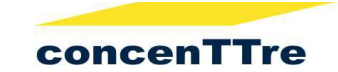

# 11º) Confirmando o formulário, surgirá a opção de:

| Solicitações                              | Consulta                                       | Usuários                         | Upload de Docs              | Apoio ao Usuário      | Sair |
|-------------------------------------------|------------------------------------------------|----------------------------------|-----------------------------|-----------------------|------|
| Cadastro de Pr                            | ojeto Técnico 🤅                                | Simplificado                     |                             |                       |      |
| Dados do Projeto<br>Número do Projeto     | Técnico<br>Técnico:                            |                                  | Projeto Técnico An          | terior: Não Informado |      |
| Decreto Adotado: N                        | Não Informado                                  |                                  |                             |                       |      |
| - Identificação da E                      | Edificação e/ou Area o                         | te Risco-                        |                             |                       |      |
| Logradouro Públic                         | 0: RUA GUTI                                    |                                  |                             |                       |      |
| Número:                                   | 271                                            |                                  | Complemento:                |                       |      |
| Bairro:                                   | VILA CURUCA                                    |                                  | Municipio / UF:             | SAO PAULO/SP          |      |
| Dados do Proprie<br>Nome:                 | tário<br>Concentire Coméro<br>Técnicos LTDA    | do e Serviços                    |                             |                       |      |
| E-mail:                                   | concenttre@gmail.                              | com                              | Telefone*:                  | (11) 2153-2505        |      |
| Tipo:                                     | Pessoa Juridica                                |                                  | CNPJ:                       | 20.542.499/0001-76    |      |
| - Dados do Respon                         | isävel pelo Uso                                |                                  |                             |                       |      |
| Nome:                                     | Concentire Coméro<br>Técnicos LTDA             | do e Serviços                    |                             |                       |      |
| E-mall:                                   | concentre@gmail.                               | com                              | Telefone*:                  | (11) 2153-2505        |      |
| тіро:                                     | Pessoa Jurídica                                |                                  | CNPJ:                       | 20.542.499/0001-76    |      |
| - Dados do Respon                         | sável Técnico                                  |                                  |                             |                       |      |
| Nome:                                     | E-mall:                                        |                                  |                             |                       |      |
| Telefone:                                 |                                                |                                  | CPF:                        |                       |      |
| CREA/CAU:                                 |                                                |                                  | Nº. da ART/RRT*:            | Não Informado         |      |
| Dados da Edifica                          | ção                                            |                                  |                             |                       |      |
| Area construída (m                        | °): 200,00                                     |                                  |                             |                       |      |
| Área Descontada (                         | m²): 0,00                                      |                                  |                             |                       |      |
| Risco (Carga de In                        | cêndlo): Balxo                                 |                                  |                             |                       |      |
| Número de Pavíme<br>1                     | entos:                                         |                                  |                             |                       |      |
| Ocupação Principa<br>D - Serviço profissi | il do Imôvel:<br>onal - D-1 - Local para       | a prestação de servi             | ço profissional ou condução | de negócios           |      |
| Ocupação do Subs                          | olo Principal:                                 |                                  |                             |                       |      |
| Dados de Medida<br>Sinalização de em      | s de Segurança Cont<br>ergência, Extintores, S | ra incêndio<br>aldas de emergêno | da                          |                       |      |
| Dados de Riscos                           | Especials-                                     |                                  |                             |                       |      |
| Isenção de Emolu                          | imento-                                        |                                  |                             |                       | ]    |
| Classificação de Ise                      | enção: Não Isento                              |                                  |                             |                       |      |
| Documentos ane:                           | kados ao processo —                            |                                  |                             |                       |      |
| Este projeto não po                       | ossul documentos ane                           | xados                            |                             |                       |      |
| Imprimir Projeto                          | Corrigir informações                           | Continuar                        | <b>-</b>                    |                       |      |

# a) em caso de Microempreendedor Individual:

a-1) Gerar Declaração de Risco e assinar. Juntar cartão de CNPJ para comprovar isenção

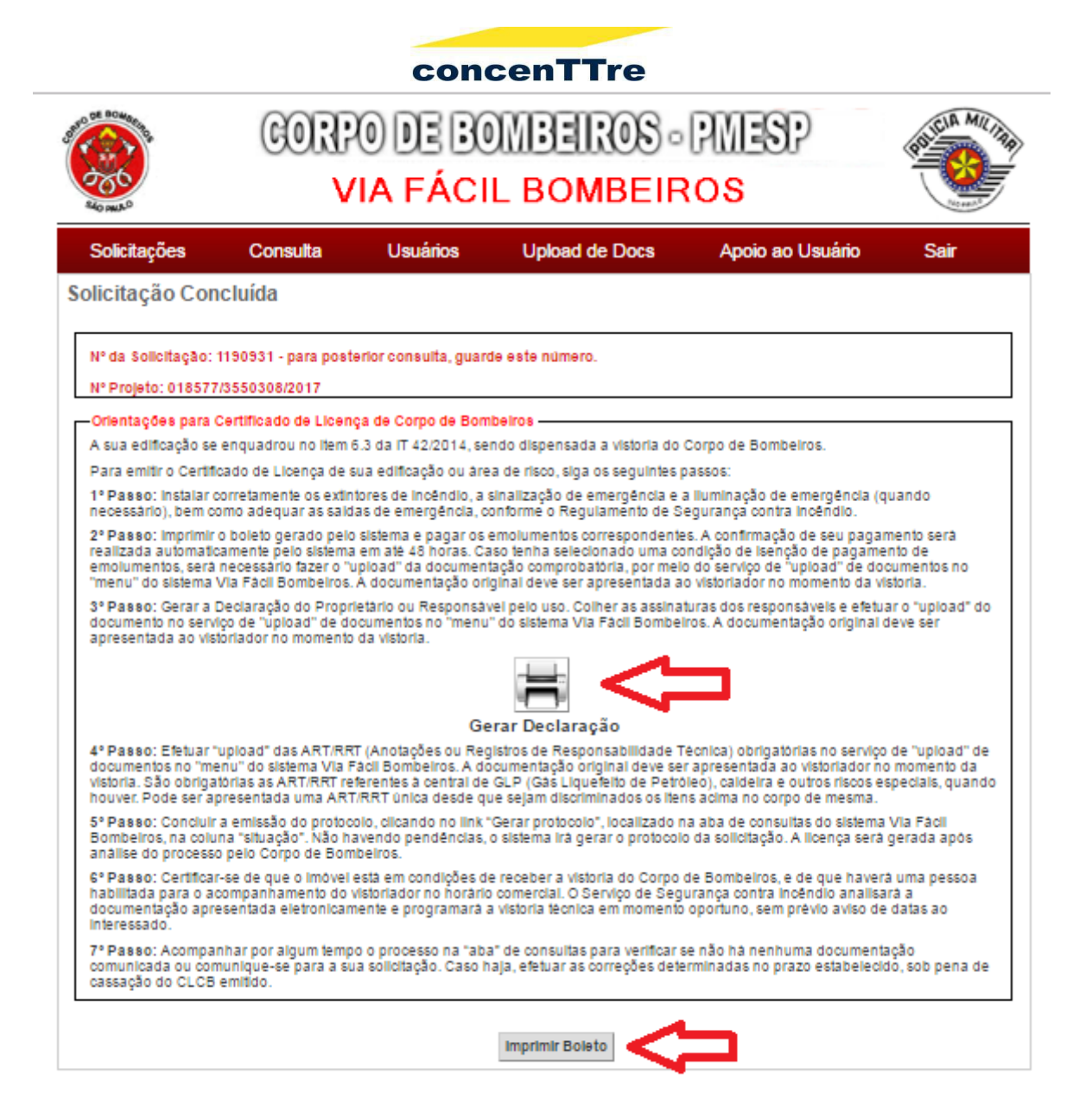

## a-2) Realizar o Upload, conforme figura abaixo;

| Solicitação:* 1150460                                  | Projeto:* 409382/3552809/2016                                                                                                    | Consultar                               |
|--------------------------------------------------------|----------------------------------------------------------------------------------------------------|-----------------------------------------|
| Nome do Alquivo* :                                     | Escolher arquivo Nenhum arquivo selecionado                                                                                                    |                                         |
| Tipo do                                                | [Selecione]                                                                                                    |                                         |
| Documento*:                                            | [Selecione]                                                                                                    |                                         |
| Atenção:<br>Por favor, efetue um<br>está sendo enviado | Comprovante de isenção de pagamento de emolumento<br>Declaração do Proprietário ou Responsável<br>Formulário de Avaliação de Risco do Responsável Técnico<br>por upload. | <u>⊷ado</u> corresponde ao documento qu |
| Verifique-se se não l                                  | ná nenhuma pendência de documentos acessando o menu Consulta na tela de s                                                                                                | olicitações.                            |
| Os campos com * sã                                     | o de preenchimento obrigatório.                                                                                                    |                                         |
| Tipo de formato perm                                   | nitido para upload: .PDF. Tamanho máximo do arquivo de 6 MB.                                                                                                    |                                         |
|                                                        |                                                                                                    |                                         |

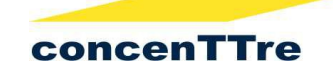

a-3) Após realizado o Upload, vá ao menu Consulta>Solicitações e Gere Protocolo;

| 3                   | Consulta | Usuários  | Upload de Docs      | Apoio ao Usuário | Sair |
|---------------------|----------|-----------|---------------------|------------------|------|
| pload de Docu       | imentos  |           |                     |                  |      |
| Solicitação:* 11504 | 60       | Projeto:* | 409382/3552809/2016 | Consultar        |      |
| Voltar              | }        |           | $\mathbf{\hat{v}}$  |                  |      |

## b) em caso de atividade não isenta, será gerado taxa automaticamente:

b-1) Gere Taxa de Emolumentos de vistoria e pague (fig. a-1);

b-2) Gerar Declaração de Risco, e assinar (fig. a-1);

b-3) Após a compensação bancária (2 dias), aparecerá link gerar protocolo (conforme figura a-

3 e a-4); Para verificar, vá ao menu Consulta>Solicitações

b-4) Faça upload de declaração de risco (figura a-3);

b-5) Vá ao menu Consulta>Solicitações e Gere Protocolo (conforme figura a-4);

12º) Aguarde análise e homologação pelo Corpo de Bombeiros;

- prazo para análise é de 7 dias (CCB 018/600/2016);
- a aprovação poderá ser por amostragem ou não, conforme discricionariedade do Corpo de Bombeiros;
- mesmo que a aprovação seja por amostragem, o Corpo de Bombeiros poderá ir até a edificação cerificar que as informações e instalações estão adequadas conforme a IT 42/2014.

13º) Após a homologação, emita o CLCB/AVCB

• emita o CLCB/AVCB e imprima-o deixando cópia em local visível.

Caso seu estabelecimento não esteja enquadrado nas opções acima, e necessite de ART, entre em contato conosco (11) 2153-2505 ou WhatsApp (11) 9 4964-4085.

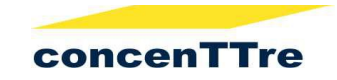

Para saber mais sobre procedimentos <u>CLIQUE AQUI</u>